Tutorial com o caminho para visualização dos servidores em exercício nas unidades subordinadas

#### Abra o SOUGOV e selecione a aba Líder

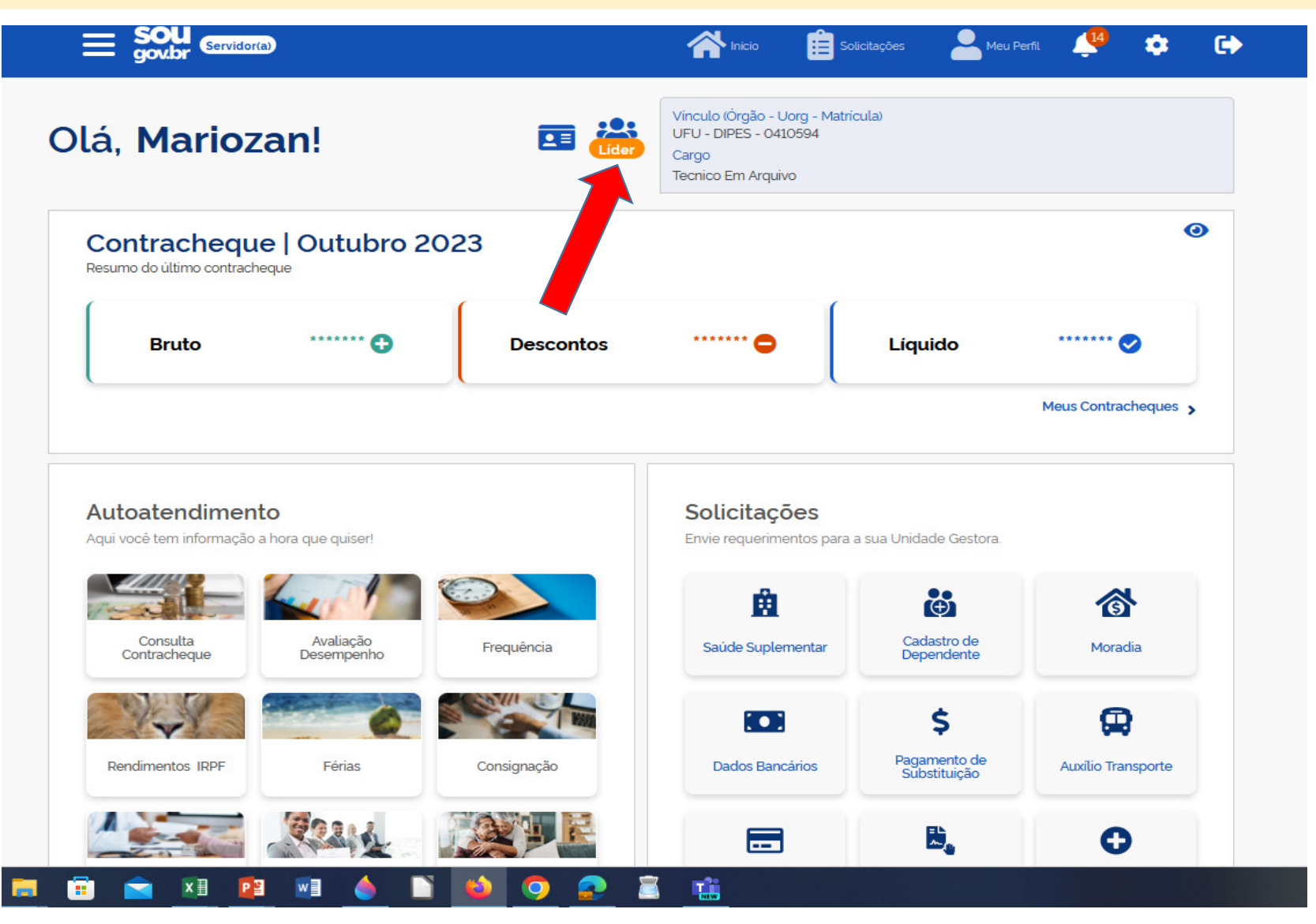

# Selecione no ícone no canto superior a direita conforme indica a seta

|                                                                                                    |                                          |                                 | S                                |
|----------------------------------------------------------------------------------------------------|------------------------------------------|---------------------------------|----------------------------------|
|                                                                                                    |                                          |                                 |                                  |
| orgão - Matricula<br>JFU - 0410594<br>unção<br>Coordenador(a) (Titular) - DIPES                                                                                                    |                                          |                                 |                                  |
| quipe: DIPES                                                                                                    |                                          |                                 |                                  |
| Gerenciar apenas Uorg selecion                                                                                                    | ada (Ocultar dados das Uorgs Vinculadas) | 1                               | 1                                |
| aha Equipe                                                                                                    |                                          |                                 |                                  |
| umo da disponibilidade da Equipe Em Atividade                                                                                                    | Em Férias                                | Afastados                       | Τα                               |
| umo da disponibilidade da Equipe Em Atividade O Insultas Gerenciais                                                                                                    | Em Férias<br>O                           | Afastados<br>O                  | Τα                               |
| Em Atividade<br>o<br>sultas Gerenciais<br>rmações gerenciais a hora que quiser!                                                                                                    | Em Férias<br>O                           | Afastados<br>O                  | Τα                               |
| umo da disponibilidade da Equipe<br>Em Atividade<br>O<br>Isultas Gerenciais<br>rmações gerenciais a hora que quiser!                                                                                                   | Em Férias<br>O                           | Afastados<br>O                  | τα                               |
| In a Equipe<br>umo da disponibilidade da Equipe<br>Em Atividade<br>O<br>Isultas Gerenciais<br>mações gerenciais a hora que quiser!<br>Ex<br>Acompanhar Férias                                                          | Em Férias<br>O                           | Afastados<br>O<br>Buscar Equipe | To<br>C<br>Acompanhar Frequência |
| Em Atividade<br>O<br>Em Atividade<br>O<br>Insultas Gerenciais<br>Imações gerenciais a hora que quiser!<br>Acompanhar Férias<br>idação de Equipe Realizada pelo Líde                                                    | Em Férias<br>O                           | Afastados<br>O                  | Tc<br>C<br>Acompanhar Frequência |
| In a Equipe<br>umo da disponibilidade da Equipe<br>Em Atividade<br>O<br>nsultas Gerenciais<br>rmações gerenciais a hora que quiser!<br>Acompanhar Férias<br>idação de Equipe Realizada pelo Líde<br>tus <u>Regular</u> | Em Férias<br>O                           | Afastados<br>O                  | Tc<br>C<br>Acompanhar Frequência |

#### Clique no sinal de (+) para visualizar as unidades subordinadas

|   | < Minhas Equipes  |  |
|---|-------------------|--|
|   |                   |  |
|   | UFU<br>DIPES      |  |
|   | + DIPES Gerenciar |  |
|   |                   |  |
|   |                   |  |
| - |                   |  |
|   |                   |  |
|   |                   |  |
|   |                   |  |
|   |                   |  |
|   |                   |  |
|   |                   |  |

### Clique na unidade subordinada

| UFU     |           |  |  |  |  |  |
|---------|-----------|--|--|--|--|--|
| DIPES   |           |  |  |  |  |  |
| - DIPES | Gerenciar |  |  |  |  |  |
| SEPE    | S         |  |  |  |  |  |
|         |           |  |  |  |  |  |
|         |           |  |  |  |  |  |
|         |           |  |  |  |  |  |
|         |           |  |  |  |  |  |
|         |           |  |  |  |  |  |
|         |           |  |  |  |  |  |
|         |           |  |  |  |  |  |
|         |           |  |  |  |  |  |
|         |           |  |  |  |  |  |
|         |           |  |  |  |  |  |
|         |           |  |  |  |  |  |

## Clique na opção "Gerenciar"

| < Minhas Equi | pes |  |  |  |
|---------------|-----|--|--|--|
|               |     |  |  |  |
| UFU           |     |  |  |  |
| DIPES         |     |  |  |  |
| - DIPES       |     |  |  |  |
| SEPES Gerenc  | iar |  |  |  |
|               |     |  |  |  |
|               |     |  |  |  |
|               |     |  |  |  |
| -             |     |  |  |  |
|               |     |  |  |  |
|               |     |  |  |  |
|               |     |  |  |  |
|               |     |  |  |  |
|               |     |  |  |  |
|               |     |  |  |  |
|               |     |  |  |  |
|               |     |  |  |  |
|               |     |  |  |  |
|               |     |  |  |  |
|               |     |  |  |  |

#### 📻 💼 🐋 💷 😰 📾 🍐 🗋 📦 🗔 👧 🚊 🟥

# Clique em "Acompanhar Frequência"

|                                                                                  |                                      |                           | Servido               |
|----------------------------------------------------------------------------------|--------------------------------------|---------------------------|-----------------------|
|                                                                                  |                                      |                           |                       |
| Órgão - Matricula<br>UFU - 0410594<br>Função<br>Coordenador(a) (Titular) - DIPES |                                      |                           |                       |
| Equipe: SEPES<br>Gerenciar apenas Uorg selecion                                  | ada (Ocultar dados das Uorgs Vincula | adas)                     | То 🖍                  |
|                                                                                  | Última atualização em                | 21/11/2023 04:22:29       |                       |
| <b>Minha Equipe</b><br>Resumo da disponibilidade da Equipe                       |                                      |                           |                       |
| Em Atividade<br>0                                                                | Em Férias<br>O                       | Afastados<br>O            | Total<br>O            |
| Consultas Gerenciais<br>nformações gerenciais a hora que quiser!                 |                                      |                           |                       |
| Acompanhar Férias                                                                | Gerenciar Equipe                     | <b>Q</b><br>Buscar Equipe | Acompanhar Frequência |
| Validação de Equipe Realizada pelo Líde                                          | r                                    |                           |                       |
| Status Regular                                                                   |                                      |                           | Ver detalhes >        |

Nesta tela estará disponibilizada a equipe da unidade selecionada para tratamento e homologação

| <ul> <li>Frequência</li> </ul>                                                                                                   | nicio 😭 | Solicitações | Meu Perfil |
|----------------------------------------------------------------------------------------------------|---------|--------------|------------|
|                                                                                                    |         |              |            |
| Serenciamento Equipe > Frequência > Acompanhamento Diário                                                                        |         |              |            |
| ACOMPANHAMENTO DIÁRIO                                                                                                    |         |              |            |
| Órgão - Matricula<br>26274 - UFU - 0410594<br>UORG<br>35 - DIVISAO DE PESSOAL<br>UPAG<br>31 - DIRETORIA ADMINISTRACAO DE PESSOAL |         |              |            |
|                                                                                                    |         |              |            |
| <b>U</b> Hoje                                                                                                    |         |              |            |
| 21/11/2023 - terça-feira                                                                                                    |         |              |            |
|                                                                                                    |         |              |            |
| Servidores                                                                                                    |         |              |            |
| Buscar Servidor                                                                                                    |         |              | ٩          |
|                                                                                                    |         |              |            |
|                                                                                                    |         |              |            |

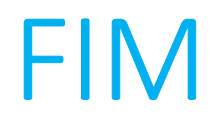